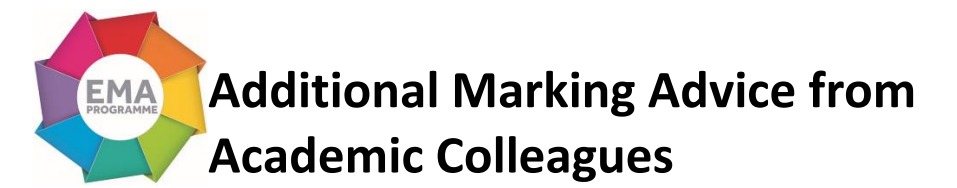

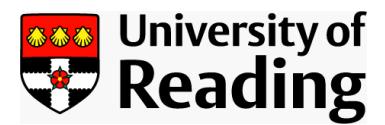

This page summarises additional tips surrounding online marking which have been written by academic colleagues and disseminated across schools. It captures particularly useful functionality of marking systems which users might not be aware of but which could make the marking process easier and more efficient.

## GEOFF TAGGART, INSTITUTE OF EDUCATION: CLICKING ON RUBRIC STATEMENTS RATHER THAN USING SLIDES

It might be more familiar and user-friendly for some people to click on rubric statements rather than use the sliders in the sidebar. In order to open up the rubric as a clickable document, click on the expand symbol below:

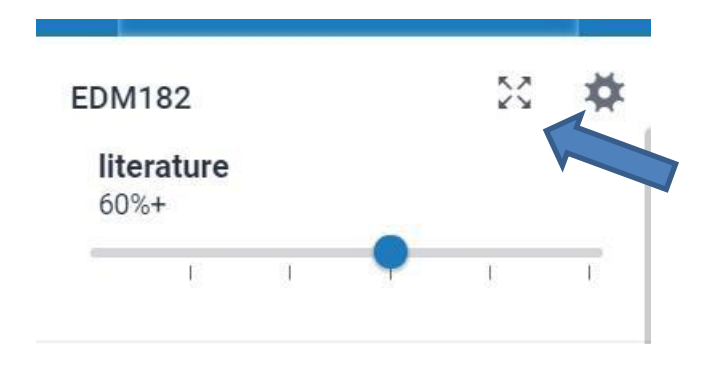

You can then simply click on the appropriate boxes:

| Criteria    | Scales                                                                                                    |                                                                                                    |                                                                                                    |
|-------------|----------------------------------------------------------------------------------------------------|----------------------------------------------------------------------------------------------------|----------------------------------------------------------------------------------------------------|
|             | 80%+                                                                                                    | 70%+                                                                                                    | 60%+                                                                                                    |
| literature  | Evidence provided to back up the<br>argument is based on state of the<br>art or innovative analysis as well as<br>key historical resources. This may<br>include books, book chapters,<br>reports, journal articles and web<br>sources and all will be employed | Shows an ability to find and employ<br>a wide range of relevant recent<br>sources - these may include books,<br>book chapters, reports, journal<br>articles and web sources and all will<br>be employed critically and<br>effectively to develop the argument. | Shows an ability to find<br>a range of appropriate re-<br>sources including journa<br>treating them critically t<br>Exhibits a sound grasp of<br>and articles relevant to the           |
| methodology | The theoretical underpinnings are<br>clearly outlined and justified. The<br>methodology chosen is<br>substantiated and methods<br>employed are rationalised.<br>Addresses ethical issues if<br>appropriate. Uses appropriate                                   | Shows a high level of ability to<br>employ appropriate methods to<br>address the question under<br>investigation with independence and<br>creativity. Presents all procedures<br>and protocols in clear and<br>transparent language. Addresses                 | Shows an ability to emp<br>appropriate methods to<br>question under investig<br>some independence am<br>Mainly presents all proc<br>protocols in clear and tr<br>language. Addresses et |
| analysis    | Demonstrates a clear and<br>comprehensive, well balanced<br>argument that makes use of cutting<br>edge evidence. It demonstrates a<br>full and systematic understanding<br>of knowledge, and a critical<br>awareness of current problems                       | Demonstrates a highly competent,<br>critical and balanced evaluation and<br>analysis of the evidence appropriate<br>to the subject matter Shows original<br>insight.                                                                                           | Demonstrates a critical<br>and understanding of th<br>matter of the assignme<br>considerable analytic ab                                                                                |

Е

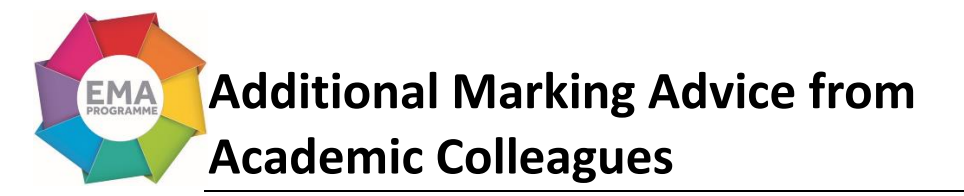

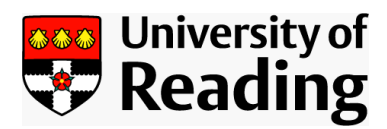

## GEOFF TAGGART, INSTITUTE OF EDUCATION: HOW DO I CHECK WHICH QUICKMARKS AND RUBRICS I HAVE?

- 1) Go Course Tools > Turnitin Assignments
- 2) Open up one of your assignments
- 3) Click on Libraries
- 4) Quickmark manager shows you which set you have access to but please don't upload or download QuickMarks from here
- 5) Rubric manager shows you which rubric is currently applied. Click on the menu button in the corner of the manager screen to see which other rubrics you have access to.
- 6) If you have any questions about 'Peermark', please ask the TEL Team.

| turnitin                                                                                                |                                                            |                                                                             |                                                         | Messages (                                                    | (4 New)   English ▼                       | Community   ⑦ F ≜        |
|----------------------------------------------------------------------------------------------------|------------------------------------------------------------|-----------------------------------------------------------------------------|---------------------------------------------------------|---------------------------------------------------------------|-------------------------------------------|--------------------------|
| UK Assignment Inbox                                                                                     | Edit assignment                                            | Class Stats Lit                                                             | raries Prete                                            | rences                                                        |                                           |                          |
| About this page<br>This is your QuickMark Ma<br>the the MARKS header. To<br>Libraries<br>QuickMark Mana | anager. Create a new<br>o view all the QuickM<br>ager Rubr | v set by clicking on the "+<br>arks created or shared to<br>ic/Form Manager | icon next to the Si<br>the account click of<br>PeerMari | ETS header. Create a<br>on "ALL" directly belov<br>CQuestions | new QuickMark by cl<br>v the SETS header. | icking on the "+" icon n |
| QuickMark Manag                                                                                         |                                                            |                                                                             |                                                         | Search all Quic                                               | kMarks                                    |                          |
| SETS                                                                                                    | +                                                          | MARKS (Select all)                                                          |                                                         | +                                                             |                                           | Delete se                |
| All                                                                                                    |                                                            | Grammar                                                                     |                                                         | MA                                                            |                                           |                          |

## GEOFF TAGGART, INSTITUTE OF EDUCATION: MOVING BETWEEN ASSIGNMENTS

In the top corner of the Feedback Studio in Turnitin there are two chevrons. Use these to move onto the next or previous student: you don't have to save your work as it is done automatically however you do need to ensure you click out of the 'grade' box before moving on, or the grade will not be saved. Also, if you want to jump to a different student who is not next in sequence, you can click on the downward-pointing chevron (highlighted) which opens a menu of all the students. This is useful as you don't have to come out of the Feedback Studio to open their work.

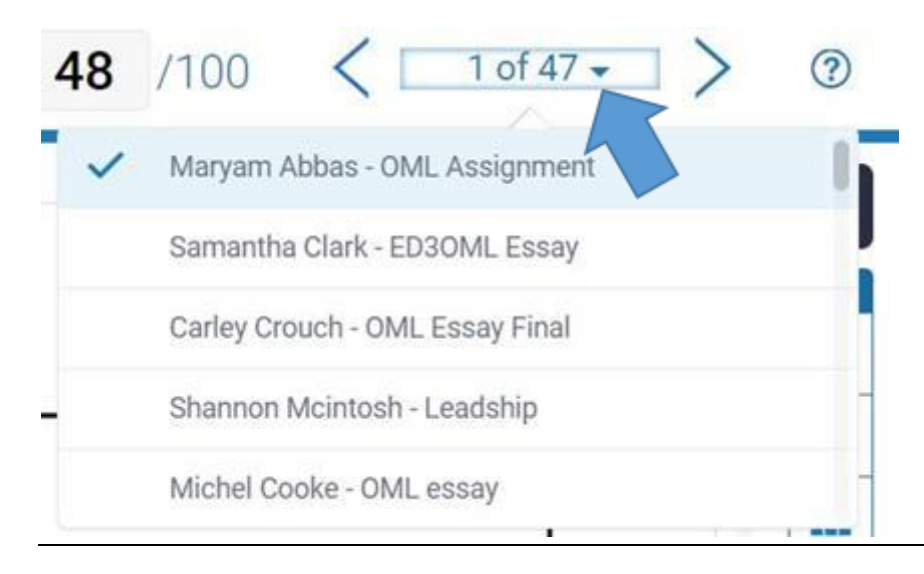

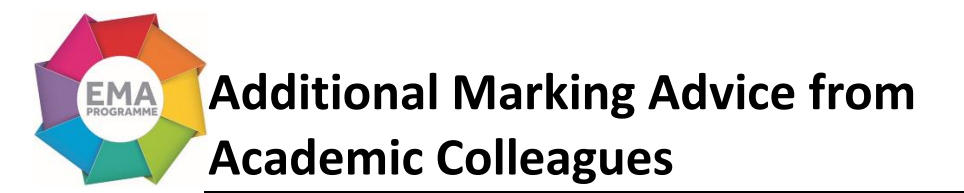

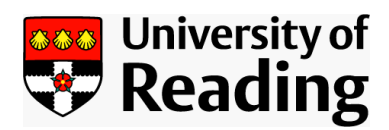

## GEOFF TAGGART, INSTITUTE OF EDUCATION: ROSTER SYNC

What if a student says they've submitted their work and it's not there in the Grade Centre? You could check whether a student has a submission receipt. Another good thing to do would be to check that Turnitin has refreshed all the submissions from Blackboard. You can do this by clicking on 'roster sync' which is here:

5. Click Roster Sync

| Submit e | xport  |          | GradeMark Report   Ro | ster Sync | Edit assign | ment se | ttings   Email | non-submitte |
|----------|--------|----------|-----------------------|-----------|-------------|---------|----------------|--------------|
| AUTHOR   |        | TITLE    | SIMILARITY            | GRADE     | RESPONSE    | FILE    | PAPER ID       | DATE         |
| Luke Sky | walker | TestTEST | 0%                    | 1         |             | 0       | 47824631       | 02-Nov-201   |

GEOFF TAGGART, INSTITUTE OF EDUCATION: STUDENTS VIEWING THEIR MARKS AND FEEDBACK

This tab on BB is really useful to flag up to students. I would suggest highlighting to them the instructions about how to see their grades and feedback

|     | Institute of Education Enrolmen      | ts Fileshare | Support for Staff | Support for Students        | Personal Learning Space |
|-----|--------------------------------------|--------------|-------------------|-----------------------------|-------------------------|
| То  | p 5 FAQs                             | 5 Articles   | Getting Starte    | d                           | 13 Articles             |
| 1   | Online Submission: An introduction   | G            | Access Blackbo    | ard from Me@Reading & dire  | ectly                   |
|     | Turnitin Assignment: How to submit   | 6            | What is Blackbo   | ard Learn?                  |                         |
| P   | Blackboard Assignment: How to submit | 0            | Blackboard: Hel   | o videos                    |                         |
| Or  | line Submission                      | 16 Articles  | Online Marks      | & Feedback                  | 3 Articles              |
| Ð   | Online Submission: An introduction   | 6            | Blackboard Assi   | gnment: Vie und fee         | edback                  |
| -   | Turnitin Assignment: How to submit   | 6            | Turnitin Assignm  | nent: View marks and feedba | ick                     |
| P   | Blackboard Assignment: How to submit | Ē            | How to use feed   | back effectively            |                         |
| 0:. | milarity Report (Turnitin)           | 6 Articles   | Content           |                             | 5 Articles              |